## MAT 101 — Introduction to Computer Programming (C++), Spring 2005

## Handout #2

## Logging into *albert*:

- 1. Boot with Knoppix (the linux boot disc)
- 2. Click on the *monitor* icon to open a terminal
- 3. type "ssh -X username@albert.washcoll.edu" where username is the address you use for email.
- 4. type "emacs &" to open the text editor in the background
- 5. Select the terminal to use the following Linux commands

| Using <i>Linux</i> :     |                                                          |
|--------------------------|----------------------------------------------------------|
| Command                  | Effect                                                   |
| mkdir <i>dir</i>         | make a directory called <i>dir</i>                       |
| $\operatorname{cd} dir$  | change directory into <i>dir</i>                         |
| cd                       | change 'down' a directory                                |
| $\operatorname{cd}$      | changes into "your" home directory                       |
| ls                       | list the files in the current directory                  |
| make                     | execute commands in the Makefile                         |
| $\operatorname{rm} file$ | remove a file called <i>file</i>                         |
| mv file loc              | move a file to a location                                |
| mv file.cc $/.$          | moves file.cc down a directory                           |
| chmod 700                | change permissions to rwx for you only                   |
| ctrl-c                   | Sends signal "interrupt" to a program                    |
| ctrl-z                   | Puts a program to "sleep"                                |
| bg                       | Run the sleeping process in the background               |
| ./exe                    | Execute a program called <i>exe</i> in current directory |
| ./ <i>exe</i> &          | Execute a program called <i>exe</i> in the background    |

Today's tasks:

- 1. Automate setting F4 to compile in .emacs
- 2. Automate C++ colors in .emacs
- 3. Open hello.cc now and see colors/compilation
- 4. Execute hello
- 5. Alias rm -i, cp -i, mv -i in .bashrc
- 6. Make a directory for class (chmod 700), move some files into that directory